**領収書に不備がないか確認し、画像・PDFをパソコン・スマホに保存** ※1人1ファイル 画像ファイル(.jpg、jpeg、.gif、.png、.tif、.tiff)・PDFファイル(.pdf)カラー 10MB以下

個人パソコン・スマホで保存、申請可能

オリックス グループ健康保険組合

## ② オリックスグループ健康保険組合HP『マイページ』ボタンをクリック(スマホの場合はタップ)

文字サイズ 🕕 🖶 🕟

オリックスグループ健康保険組合ホームページ

www.ogkenpo.or.jp

- 健保のしくみ 健保の給付 保養所&健診 各種手続き 申請書一覧 よくある質問 健保からのお知らせ ・一覧を見る Close up ▼35歳以上の健診予約申し込みはこちら マイページ 限度額適用認定証 保養所申込 医療費のお知らせ **KENKO**BOX **I** 逸 ※実際の画面と表示が異なる場合があります
- ③ ログインID・パスワードを入力 初回登録後、個人パソコン・スマホからログイン可能

| <ul> <li>         会保したログ・     </li> <li>         2024年10月は         下記登録手順()     </li> </ul> |                                                     |  |
|---------------------------------------------------------------------------------------------|-----------------------------------------------------|--|
| 初回登録手順                                                                                      | 会社用メールアドレスをお持ちの方 会社用メールアドレスをお持ちでない方<br>新規利用登録       |  |
| ログインID<br>バスワード                                                                             |                                                     |  |
|                                                                                             | ログイン<br>ログインID、パスワードを忘れた方はこちら <u>※ID、パスワード再設定手順</u> |  |

マイページへの登録方法はホームページ>健保からのお知らせを参照

<u>お知らせ</u>

申請方法

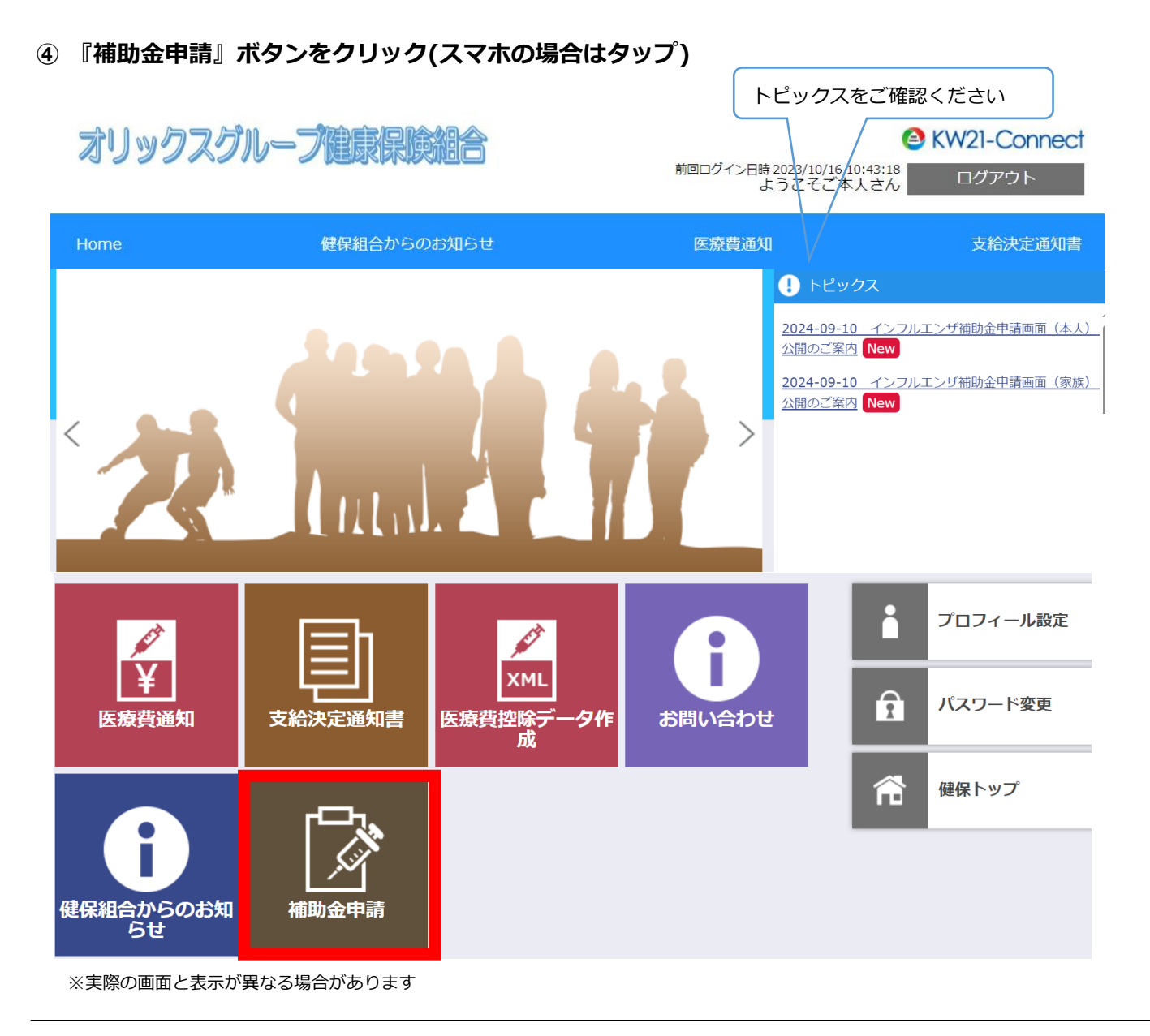

## ⑤ 『申請する』ボタンをクリック(スマホの場合はタップ)

| オリックス               | スグループ健康保険組合                            | 前回ログイン日時 2023/10/18 16::<br>ようこそご本人 |                        |
|---------------------|----------------------------------------|-------------------------------------|------------------------|
| Home                | 健保組合からのお知らせ                            | 医療費通知                               | 支給決定通知書                |
|                     | 補助金申請 一覧<br><sup>補助金申請の一覧を表示します。</sup> |                                     |                        |
| 補助金申請の受<br>申請する方は「F | 付を開始しました。<br>申請する」ボタンをクリックしてください。      |                                     |                        |
|                     | 申請する                                   | ]                                   | 中<br>大<br>文字サイズ<br>ヘルプ |

2 / 5 ページ

## ⑥ ●本人(オリックスグループ勤務)分を申請する場合

インフルエンザ補助金申請画面(本人)の『申請書入力』ボタンをクリック(スマホの場合はタップ) 本人分を申請する場合、インフルエンザ補助金申請画面(家族)ボタンはクリックしないでください

| lonic                                                                          | 健保組合からのお知らせ                                | 医療費通知           | 支給決定通知書                   |
|--------------------------------------------------------------------------------|--------------------------------------------|-----------------|---------------------------|
|                                                                                | 補助金申請 申請書選<br><sup>補助金申請の申請書を選択できます。</sup> | 択               |                           |
| <ul> <li>一覧の申請書入</li> <li>本人・家族で申</li> <li>誤って『インフ</li> <li>本人分を入力し</li> </ul> | 、カボタンをクリックしてください。                          | ンフルエンザ補助金(家族)』に |                           |
|                                                                                |                                            |                 | 中大?                       |
|                                                                                | 申請書名                                       | 繪切曰時            | 中大?<br>文字サイズ ヘル:<br>申請書入力 |
| インフルエンザ剤                                                                       | <b>申請書名</b><br>雨助金申請画面(本人)                 | 緣切日時            | 中<br>文字サイズ へい<br>申請書入力    |

●家族(オリックスグループ健康保険組合に加入)分を申請する場合

インフルエンザ補助金申請画面(家族)の『申請書入力』ボタンをクリック(スマホの場合はタップ) 家族分を申請する場合、インフルエンザ補助金申請画面(本人)ボタンはクリックしないでください

| nome                                             | 健保組合からのお知らせ                                                                                         | 医療費通知                   | 支給決定通知                            |
|--------------------------------------------------|----------------------------------------------------------------------------------------------------|-------------------------|-----------------------------------|
|                                                  | 助金申請 申請書選打<br><sup>金申請の申請書を選択できます。</sup>                                                            | 沢                       |                                   |
|                                                  |                                                                                                    |                         |                                   |
| 一覧の申請書入力ボ<br>本人・家族で申請が<br>誤って『インフルエ<br>本人分を入力しても | タンをクリックしてください。<br>分かれています。<br>ング補助金申時(本人)』に家族分、または『イ<br>、補助金は支給されませんのでご注意ください。                      | ンフルエンザ補助金(家族)』に         |                                   |
| 一覧の申請書入力ボ<br>本人・家族で申請が<br>誤って『インフルエ<br>本人分を入力しても | タンをクリックしてください。<br>分かれています。<br>ンザ補助金申請(本人)』に家族分、または『イ<br>、補助金は支給されませんのでご注意ください。                      | ンフルエンザ補助金(家族)』に         | 中<br>大<br>文字サイズ ヘル                |
| 一覧の申請書入力ボ<br>本人・家族で申請が<br>誤って『インフルエ<br>本人分を入力しても | タンをクリックしてください。<br>分かれています。<br>ンザ補助金申時(本人)』に家族分、または『イ<br>、補助金は支給されませんのでご注意ください。<br>申請書名              | ンフルエンザ補助金(家族)』に<br>締切日時 | 中大?<br>文字サイズ ヘル<br>申請書入力          |
| ー覧の申請書入力ボ<br>本人・家族で申請が<br>誤って『インフルエ<br>本人分を入力しても | タンをクリックしてください。<br>分かれています。<br>ング補助金申時(本人)』に家族分、または『イ<br>、補助金は支給されませんのでご注意ください。<br>申時書名<br>:申請画面(本人) | シフルエンザ補助金(家族)』に<br>締切日時 | 中大?<br>文字サイズ ヘル<br>申請書入力<br>申請書入力 |

- ⑦ 申請者情報 :表示される記号・番号(オリックスグループ健康保険組合の番号)を確認
  - 対象者情報 :●本人(オリックスグループ勤務)分を申請する場合 ⑥で本人欄が選択されているか確認し、本人氏名をプルダウンで選択

●家族(オリックスグループ健康保険組合加入)分を申請する場合
 ⑥で家族欄が選択されているか確認し、接種した家族氏名をプルダウンで選択

- 医療機関名 : 接種した医療機関等を入力 全角31文字以内
- 接種日 : 接種日をプルダウンで選択 接種期間以外の申請はできません
- 窓口支払額 : 接種費用を入力 自治体補助がある場合は差し引いた額を入力 半角数字
- 領収書 :アップロードをクリック→ファイル名欄が表示される→

①で保存した場所を指定→開く

| Home                      | 健保組合力                                    | からのお知らせ                        | 医療費通知                 | 支給決定通知書                                                      |
|---------------------------|------------------------------------------|--------------------------------|-----------------------|--------------------------------------------------------------|
| ľ                         | <b>補助金申請</b><br><sup>補助金申請の入力を行えます</sup> | 入力                             |                       |                                                              |
| E                         | <b>申請者情報</b><br>記号・番号                    | •                              |                       | 中大?                                                          |
| 5                         | <b>対象者情報</b> 対象者 *                       | ▼<br>▼年、▼月、▼日間<br>771ル<br>プロード | 名(N):                 | *は必須項目<br>、 カスタム ファイル (*.jpg:*.jpeg:*.gif.、<br>開く(0) マ キャンセル |
|                           | 次の対象者を入力<br>入力内容を                        | 確認する 選択画面へ戻る                   |                       |                                                              |
|                           | 本人分を申請する場合<br>家族分は⑥インフルコ                 | 合、『次の対象者を入た<br>Lンザ補助金(家族)を     | り』 ボタンはクリ<br>ドタンから選択し | ックしないでください<br>、て入力してください                                     |
| 家族 <mark>複</mark><br>それぞれ | 数人分を申請する場合は<br>れ入力してください                 | は、『次の対象者を入え                    | り』欄をクリック              | っして                                                          |

必要事項の入力が完了したら『入力内容を確認する』ボタンをクリック(スマホの場合はタップ)

⑧ 同意する場合は『同意する』にチェック後、『申請する』ボタンをクリック(スマホの場合はタップ)

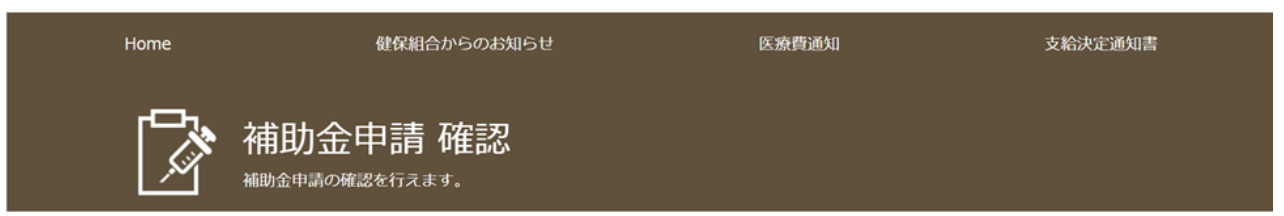

オリックスグループ健康保険組合では、インフルエンザ予防接種費用補助において、個人情報を取り扱いま す。

同意の上、補助金申請を行っていただきますようお願いします。

予防接種は、個人の判断と責任による任意接種であり、オリックスグルー健康保険組合が強制するものではあ りません。

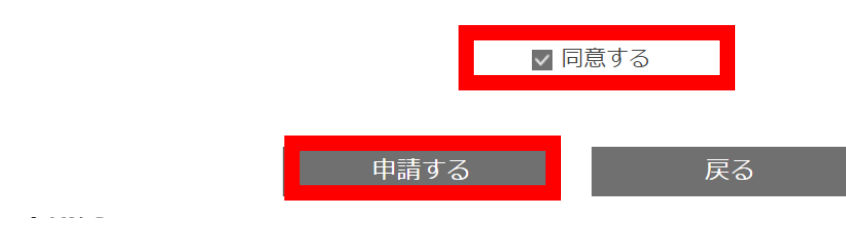

## 9 申請完了

| 補助金申請 完了                                                                                                |      |
|----------------------------------------------------------------------------------------------------|------|
|                                                                                                    | 文字サイ |
|                                                                                                    |      |
| 1 ンノルエンザ補助金申請画面(本人)の申請が完了しました。                                                                          |      |
| インフルエンザ補助金申請画面(本人)の申請が完了しました。<br>内容を審査し、不備がある場合には連絡します。                                                 |      |
| <ul> <li>インフルエンザ補助金申請画面(本人)の申請が完了しました。</li> <li>内容を審査し、不備がある場合には連絡します。</li> <li>申請日時</li> </ul>         |      |
| インフルエンザ補助金申請画面(本人)の申請が完了しました。       内容を審査し、不備がある場合には連絡します。       申請日時       20 / /:                     |      |
| インフルエンザ補助金申請画面(本人)の申請が完了しました。         内容を審査し、不備がある場合には連絡します。         申請日時         20 / _/:         申請番号 |      |

一覧へ戻る

領収書原本は提出不要 振込完了までお手元で保管してください

【申請後】

補助金申請一覧画面

申請状況が「受理」となっていれば、手続きが完了

よくある質問